### Introduction to Microsoft Teams for District Test Coordinators (DTCs)

#### **Libby Cook**

**Office of Student Assessment** 

**October 2021: DTC Training Team Overview** 

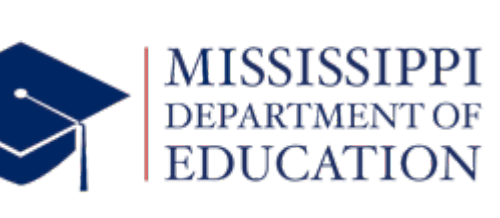

mdek12.org

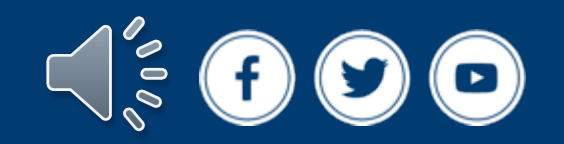

#### State Board of Education STRATEGIC PLAN GOALS

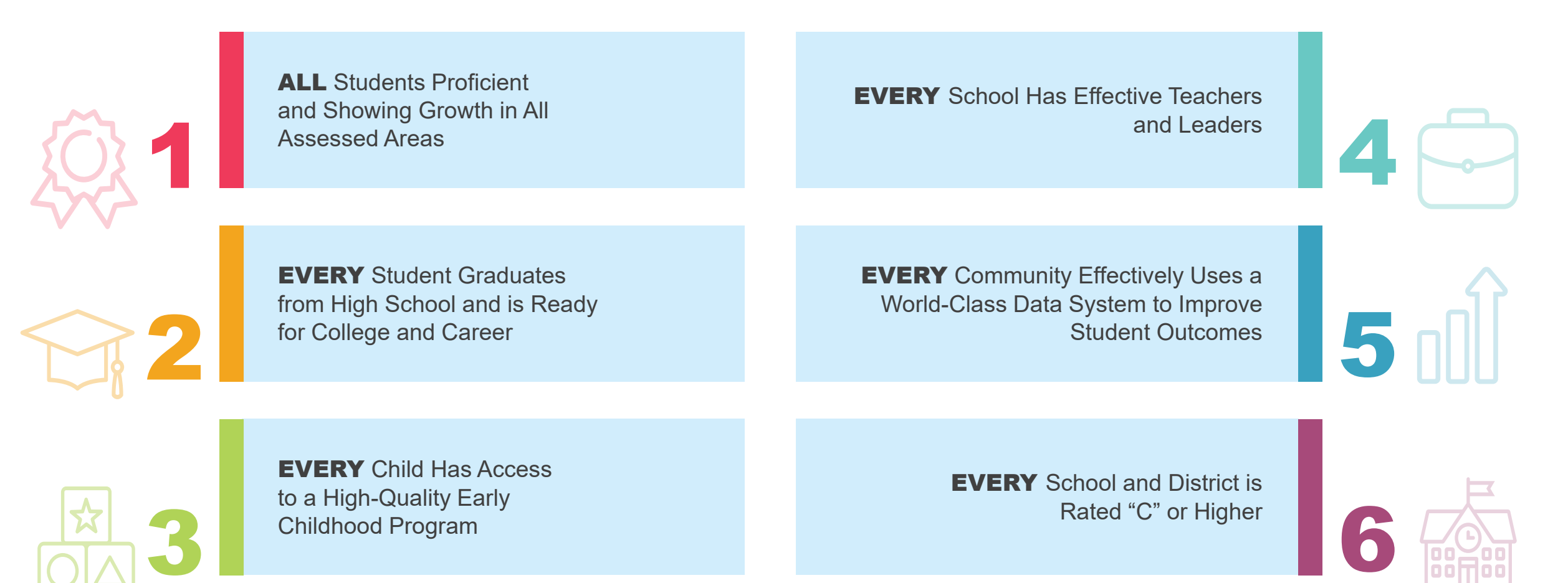

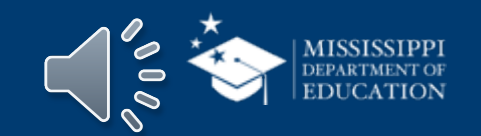

## VISION

To create a world-class educational system that gives students the knowledge and skills to be successful in college and the workforce, and to flourish as parents and citizens

## MISSION

To provide leadership through the development of policy and accountability systems so that all students are prepared to compete in the global community

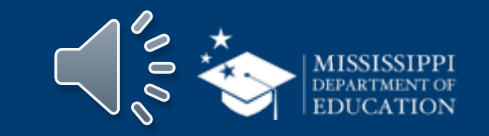

## **DTCs & Microsoft Teams**

- DTC Training & Microsoft Teams
- Accessing the DTC Training Team
- DTC Training Team Layout
- Announcements & Training Materials

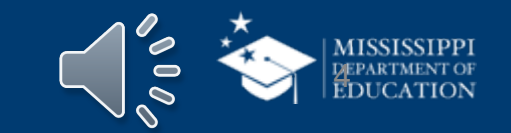

### DTC Training and Microsoft Teams

- Virtual DTC training and communication option for Fall 2021
- Works across various user platforms (desktop app, smart phone app, or web app)
- Allows organization, interaction, and participation
- Allows trainees to complete training at their own pace and on their own unique schedules
- Quick access location for all OSA Program materials

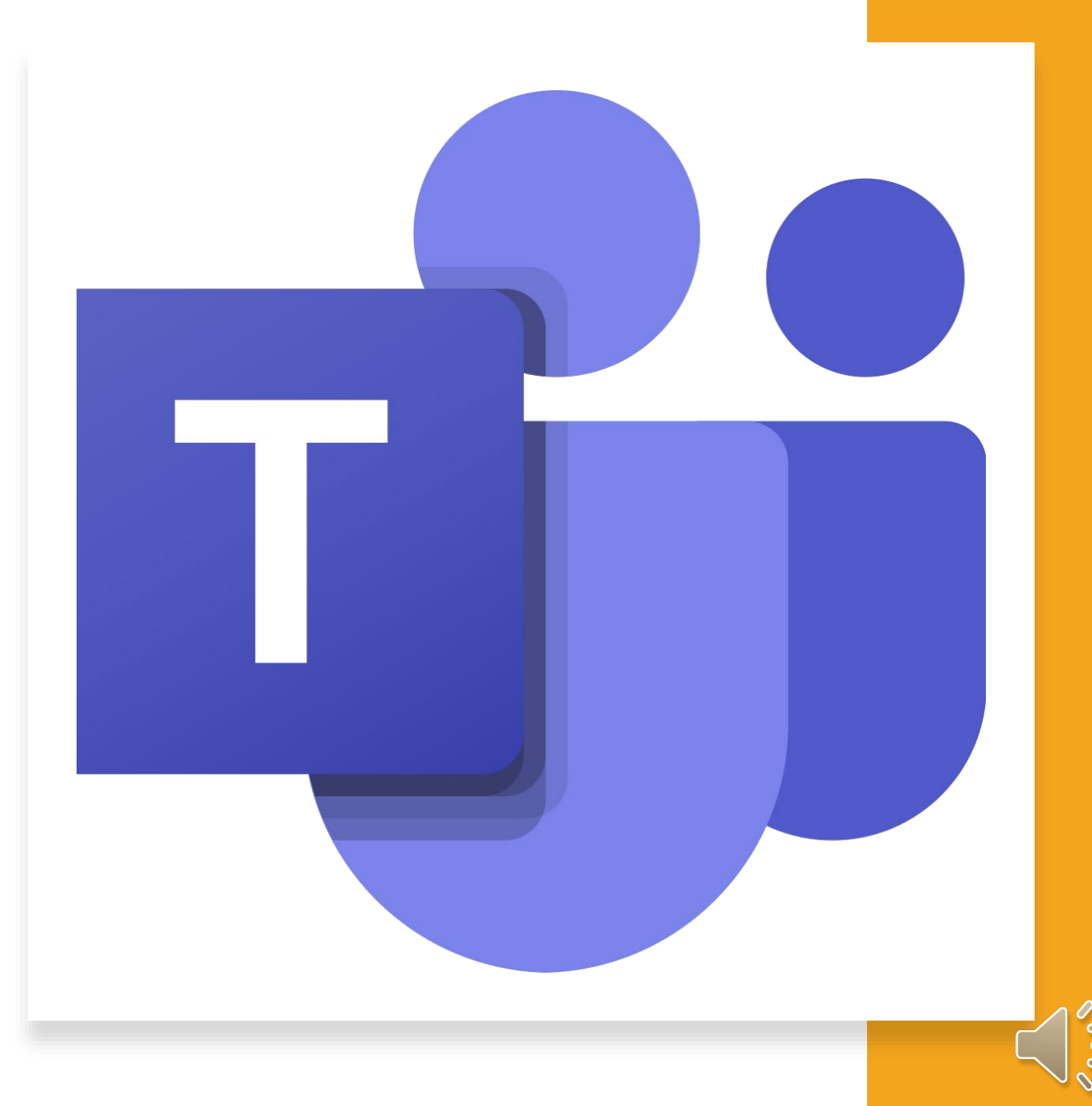

# Accessing Teams

- Who Has Access
- How to Access
- Troubleshooting Tips

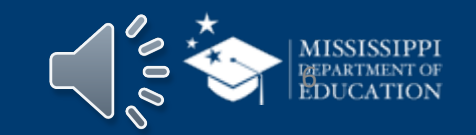

- Only one (1) DTC per district will be allowed access to the training team.
- Once confirmed by OSA staff, newly appointed DTCs will be sent an email from <a href="mailto:ecook@mdek12.org">ecook@mdek12.org</a> with instructions on how to request access.

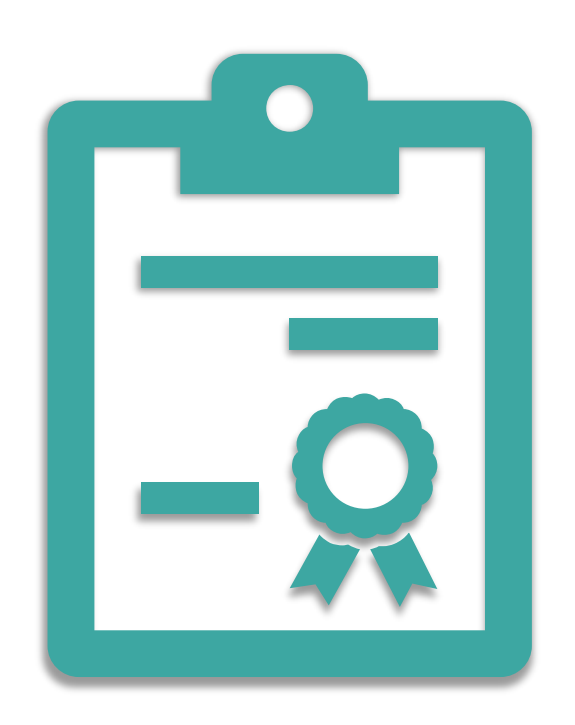

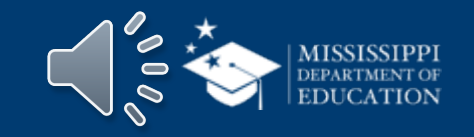

#### **Accessing Teams: Sign in Screens**

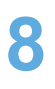

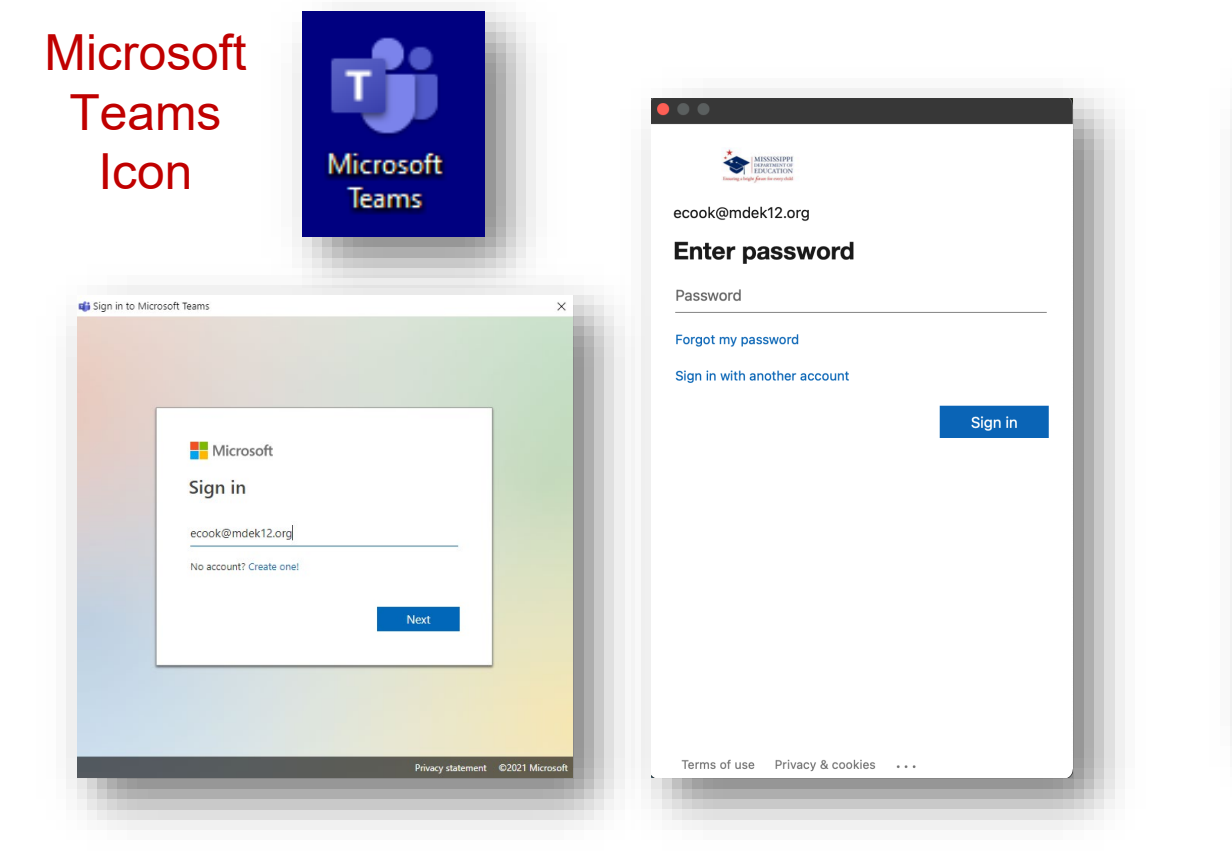

**Returning or Changing Organization Screen** 

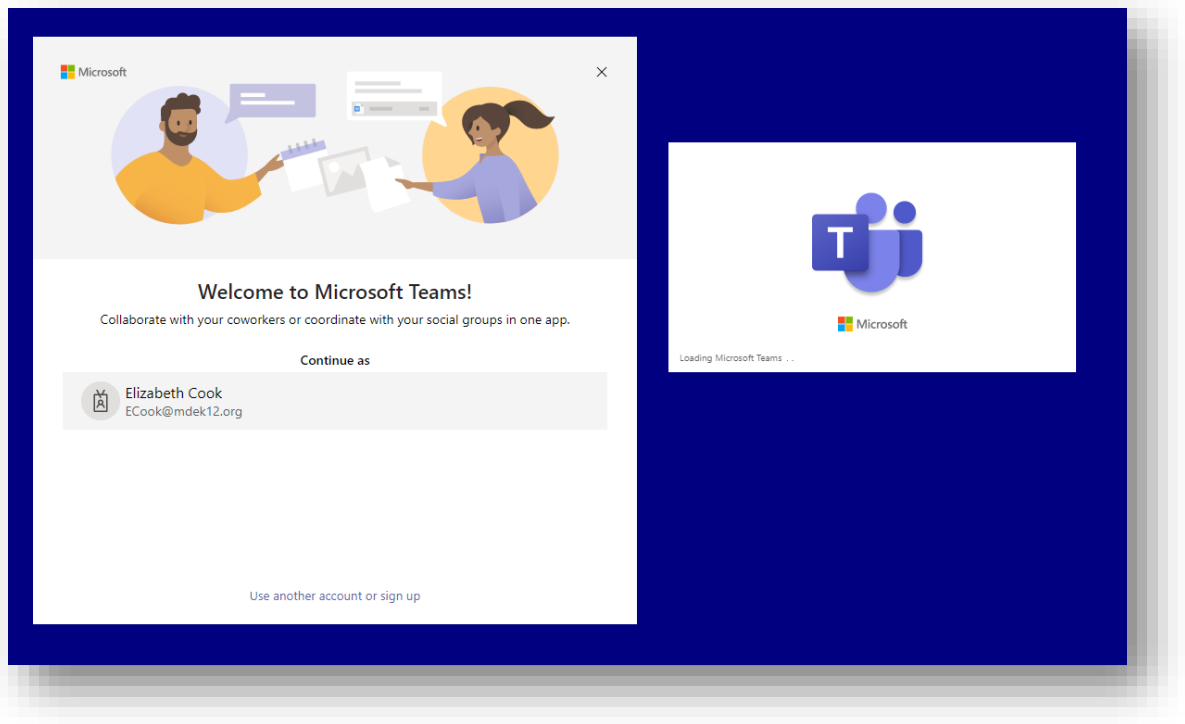

First Time Sign in and Password Screens

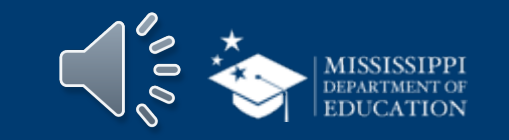

#### **Accessing Teams: Interface and General Layout**

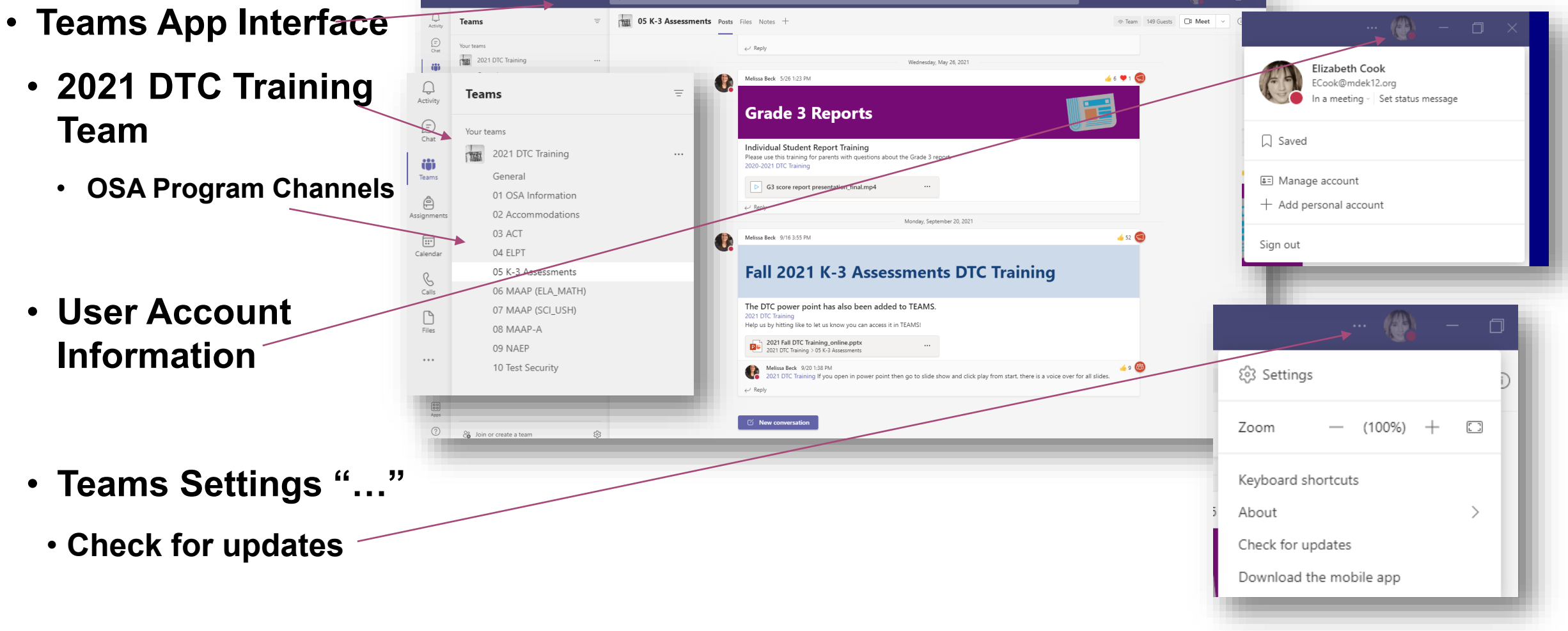

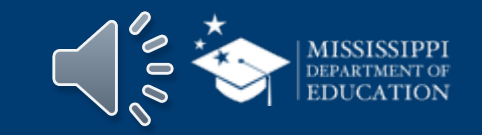

#### **Accessing Teams: Troubleshooting Tips**

- Copy the teams link into a web browser address bar. Hit enter.
- Click cancel on the pop-up window "This site is trying to open Microsoft Teams"
- On the Microsoft Teams gray background page, click "Use the web app instead."

| Microsoft Teams | Open Microsoft Teams?                                                             |
|-----------------|-----------------------------------------------------------------------------------|
|                 | https://teams.microsoft.com wants to open this application.                       |
|                 | Always allow teams.microsoft.com to open links of this type in the associated app |
|                 |                                                                                   |
|                 | Cancel                                                                            |
|                 |                                                                                   |
|                 | Stay better connected with the Teams desktop app                                  |
|                 | Already have the Teams app? Launch it now                                         |

https://teams.microsoft.com/l/team/19%3a131a83812cc74cdd9ef9fcf8ee580721%40thread.tacv2/conversations ?groupId=51c43ab5-3809-4f71-9c02-405ff22cdb6d&tenantId=7e35b344-7106-498b-9980-0510a132b777

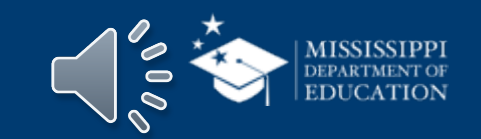

#### **Accessing Teams: Troubleshooting Tips**

- Work with your IT team to download the Microsoft Teams App or use the Web App instead.
  - You may need to have your district IT works with OTSS to ensure appropriate tenant access.

 Email <u>ecook@mdek12.org</u> for additional steps, if needed.

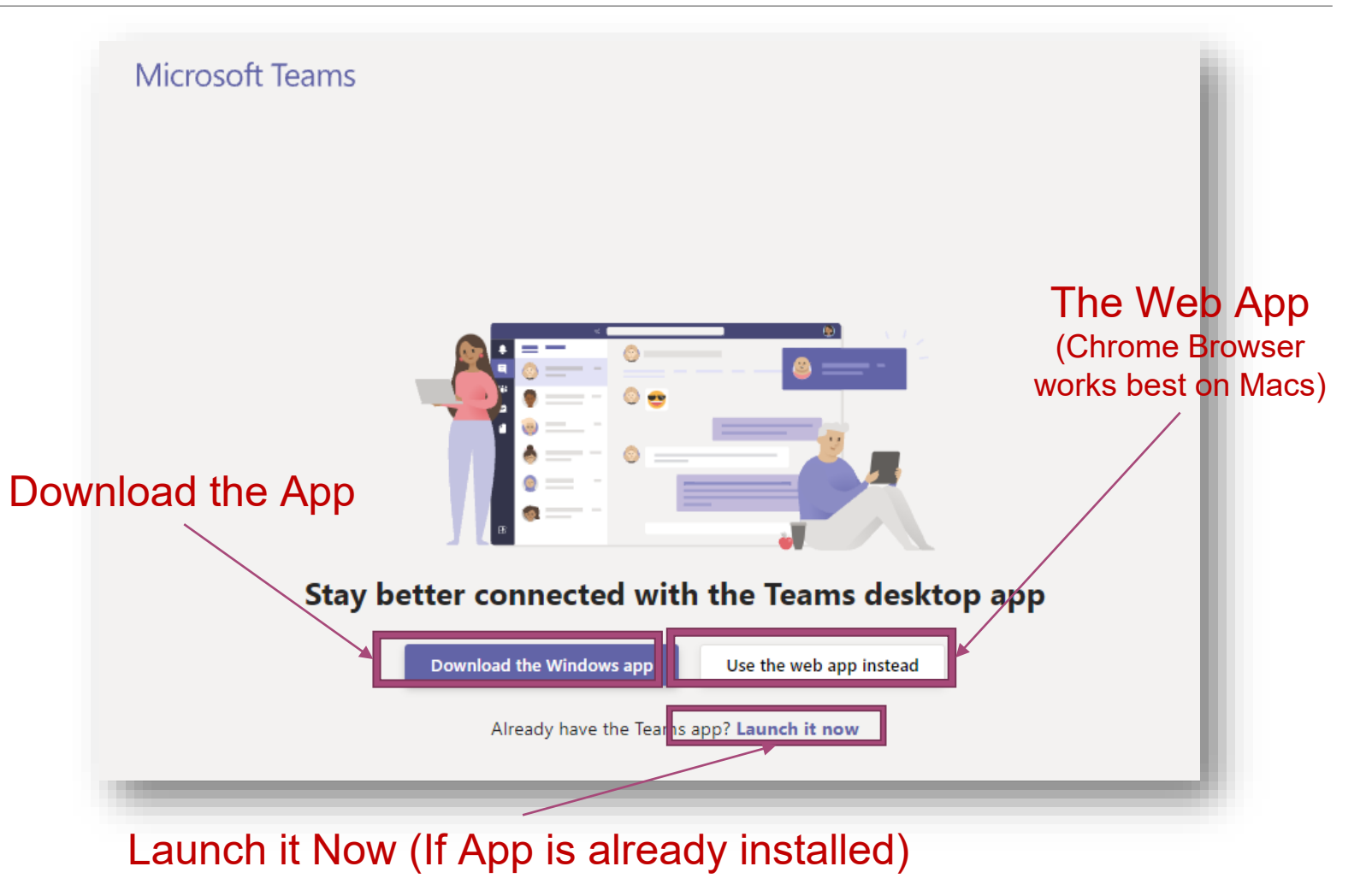

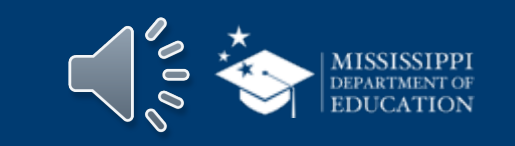

# Fall 2021 DTC Training

- Program Channels
- Announcements

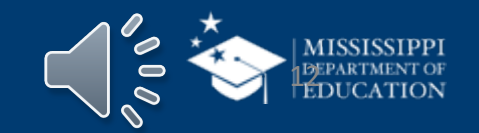

#### What Your Fall 2021 DTC Team Looks Like

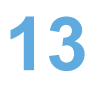

- Teams Channels will be your Assessment Programs •
- DTCs complete at your own pace.

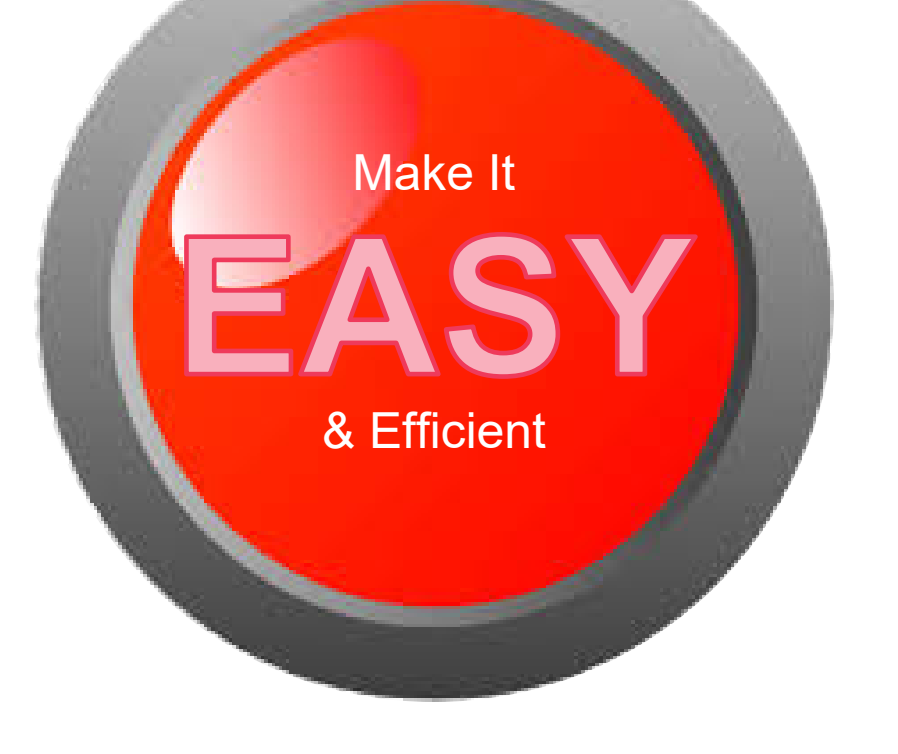

| TEST | 2021 DTC Training  | Ŀ. |
|------|--------------------|----|
|      | General            | L  |
|      | 01 OSA Information | L  |
|      | 02 Accommodations  | L  |
|      | 03 ACT             | L  |
|      | 04 ELPT            | L  |
|      | 05 K-3 Assessments | L  |
|      | 06 MAAP (ELA_MATH) | L  |
|      | 07 MAAP (SCI_USH)  | L  |
|      | 08 MAAP-A          | L  |
|      | 09 NAEP            | L  |
|      | 10 Test Security   | L  |
|      |                    |    |

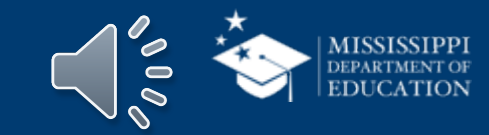

### Each Program Channel will have

- A training module announcement
  - Links to training video(s)
  - Links to handouts and a
  - Link to the questions form

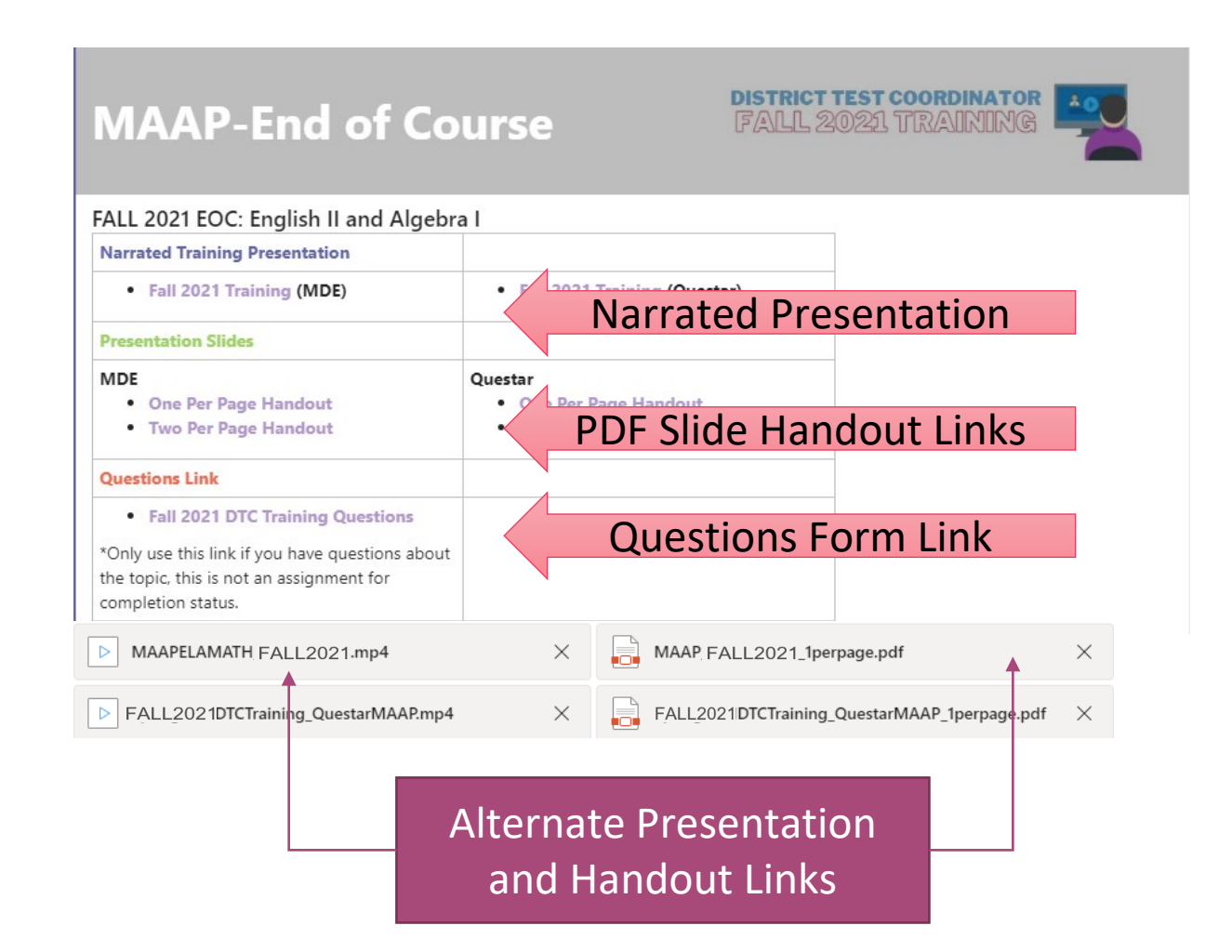

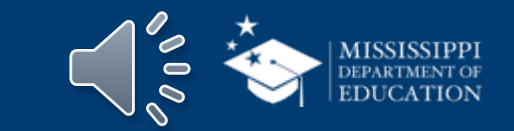

#### **PDF Slides & Presentation Videos**

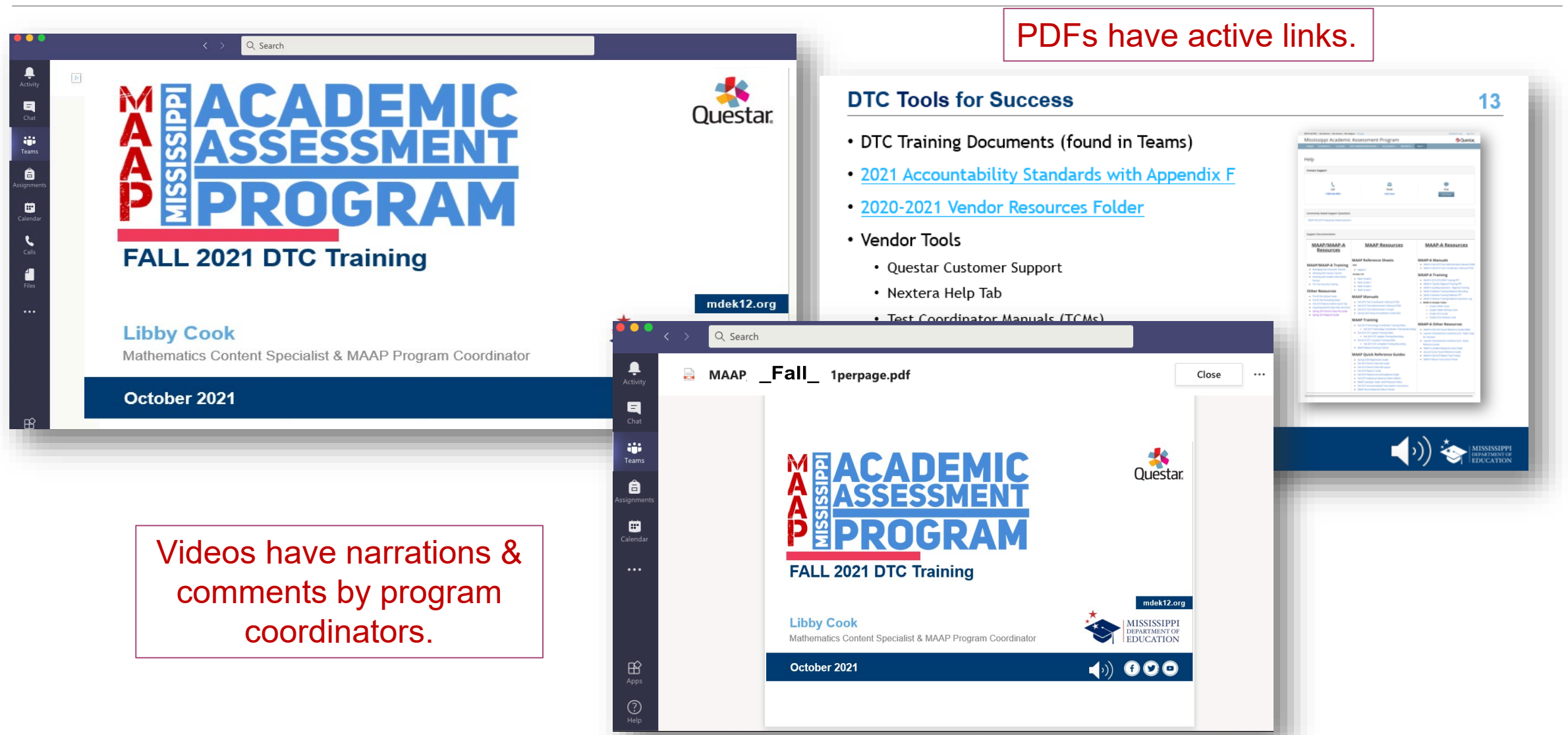

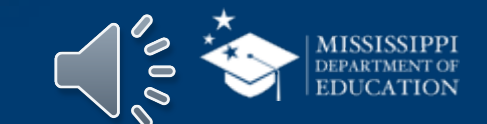

#### **Downloading PDF Slides & Presentation Videos**

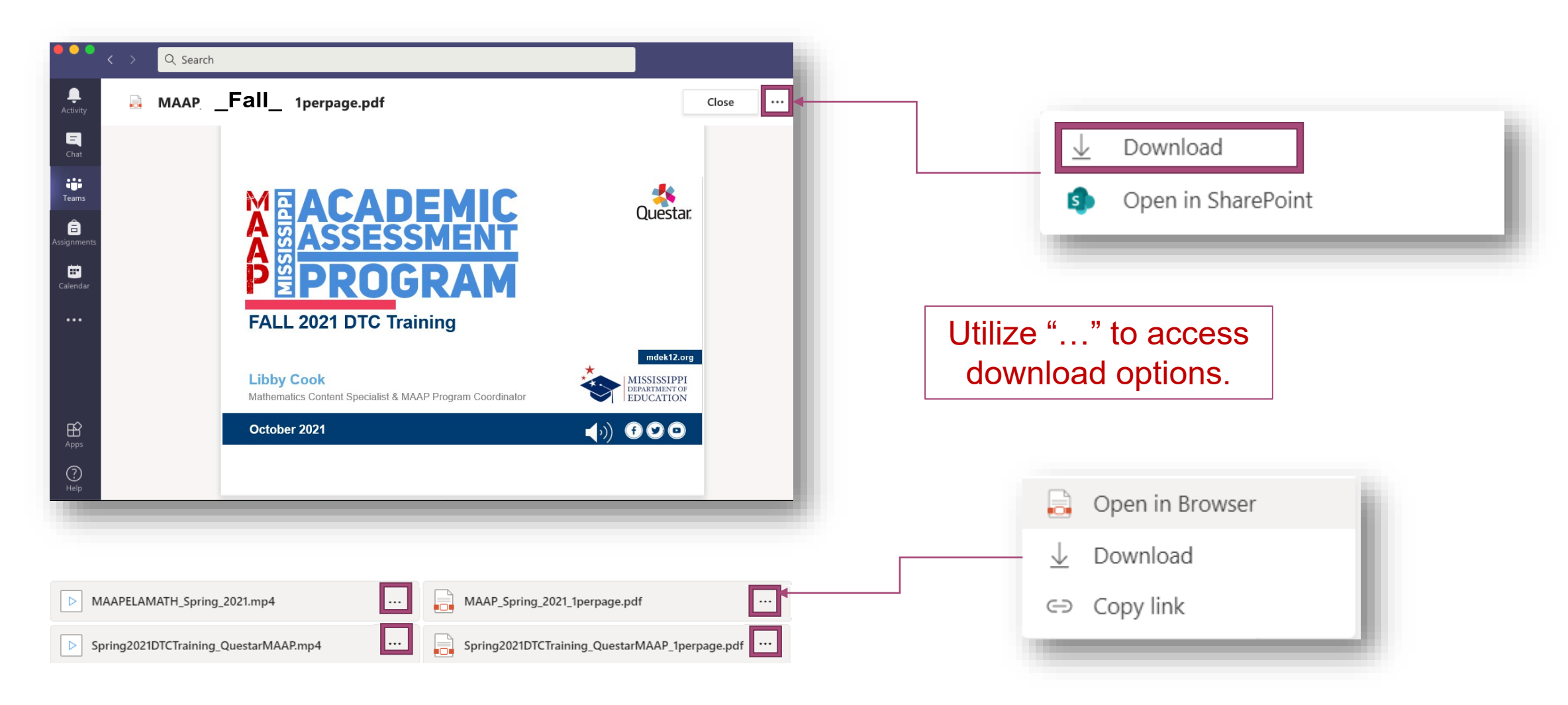

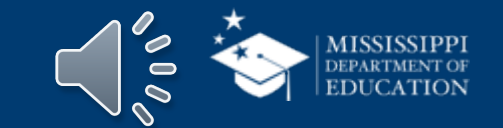

#### **Questions Form Link**

#### Entering contact information helps us reach out to you directly in district specific questions.

| he 2021 Spring DTC trainin | g window, the OSA will compose a FAQ document.                                                              |  |  |  |
|----------------------------|----------------------------------------------------------------------------------------------------|--|--|--|
|                            |                                                                                                    |  |  |  |
| Contact Information        |                                                                                                    |  |  |  |
| Contact Information        | <ol> <li>The OSA will use this information to reach out to you for clarification and/or answers.</li> </ol> |  |  |  |
|                            |                                                                                                    |  |  |  |
| 1. Title                   |                                                                                                    |  |  |  |
| Select your answer         | ~                                                                                                    |  |  |  |
|                            |                                                                                                    |  |  |  |
| 2. First Name              |                                                                                                    |  |  |  |
| Enter your answer          |                                                                                                    |  |  |  |
|                            |                                                                                                    |  |  |  |
|                            |                                                                                                    |  |  |  |
| 3. Last Name               |                                                                                                    |  |  |  |
| Enter your answer          |                                                                                                    |  |  |  |
|                            |                                                                                                    |  |  |  |
| 4. District Email Address  | i                                                                                                    |  |  |  |
| Enter your answer          |                                                                                                    |  |  |  |
|                            |                                                                                                    |  |  |  |
|                            |                                                                                                    |  |  |  |
| 5. District Name & Distri  | ct Number                                                                                                   |  |  |  |
| Select your answer         | ~                                                                                                    |  |  |  |
|                            |                                                                                                    |  |  |  |
| 6. District Role           |                                                                                                    |  |  |  |
| Select your answer         | ~                                                                                                    |  |  |  |
| Sciect your answel         |                                                                                                    |  |  |  |
|                            |                                                                                                    |  |  |  |

#### DTC Training Module Questions

For each question, select the program topic in the drop down menu, then type your question in the box. To help the OSA efficiently answer your questions, enter each question in a separate item. If you have more than 5 questions, complete additional forms.

#### 7. Question 1 Topic 🔚

|      | GENERAL STUDENT ASSESSMENT     |  |
|------|--------------------------------|--|
| 2    | ACCOMMODATIONS                 |  |
| Б.   | ACT                            |  |
|      | ELPT                           |  |
| э.   | K-3 ASSESSMENTS                |  |
|      | MAAP (QUESTAR)                 |  |
|      | MAAP (DRC)                     |  |
|      | MAAP-A (QUESTAR)               |  |
|      |                                |  |
| ). 1 | Type your question in the box. |  |
| Г    |                                |  |

For each question, select the program topic in the dropdown menu, then type your question in the following box.

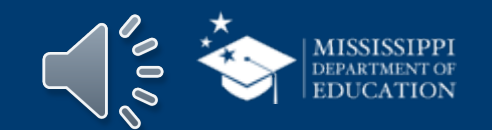

# Tools & Tips

### Announcements

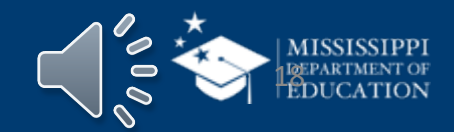

#### **Announcements: Tools & Tips**

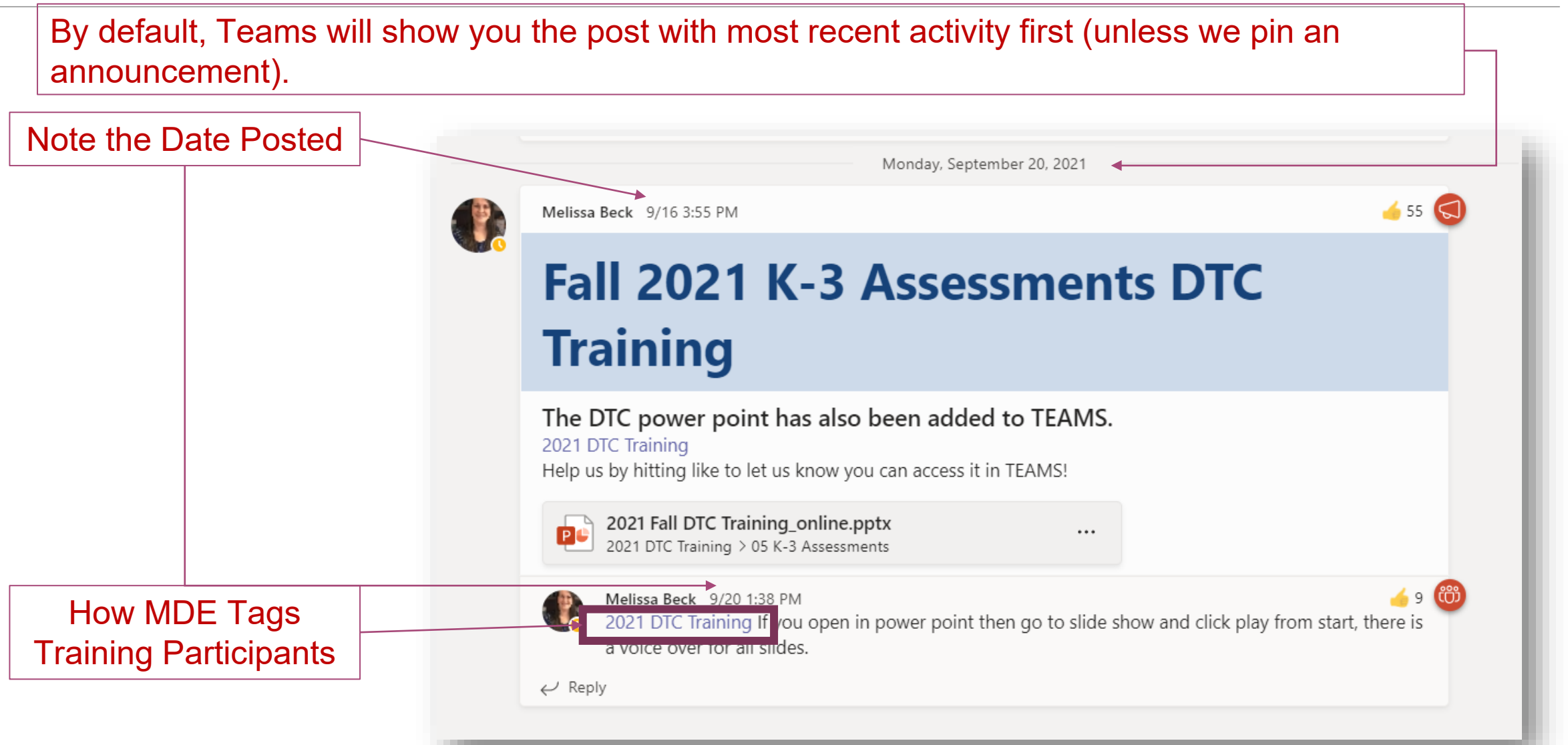

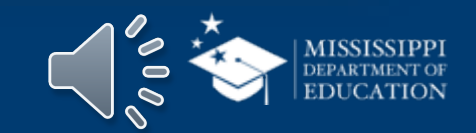

#### **Announcements: Email from Teams**

From: Elizabeth Cook in Teams <<u>noreply@email.teams.microsoft.com</u>> Date: Wed, Sep 29, 2021 at 5:24 PM Subject: Elizabeth mentioned 2021 DTC Training To:

#### Hi,

Your teammates are trying to reach you in Microsoft Teams.

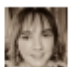

Elizabeth mentioned 2021 DTC Training in 2021 DTC Training > General

2021 DTC Training Your OSA Assessment programs will soon begin rolling out fall presentations through...

Reply in Teams

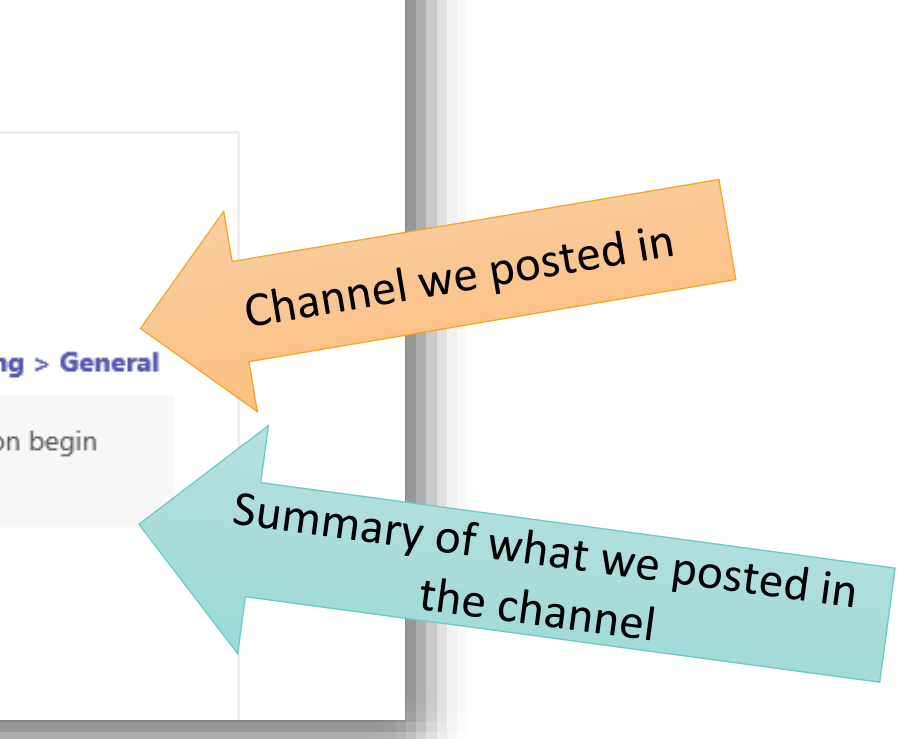

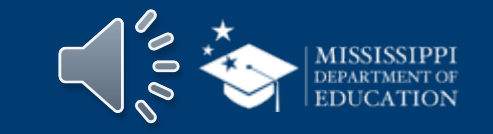

#### **Announcements: Tools & Tips**

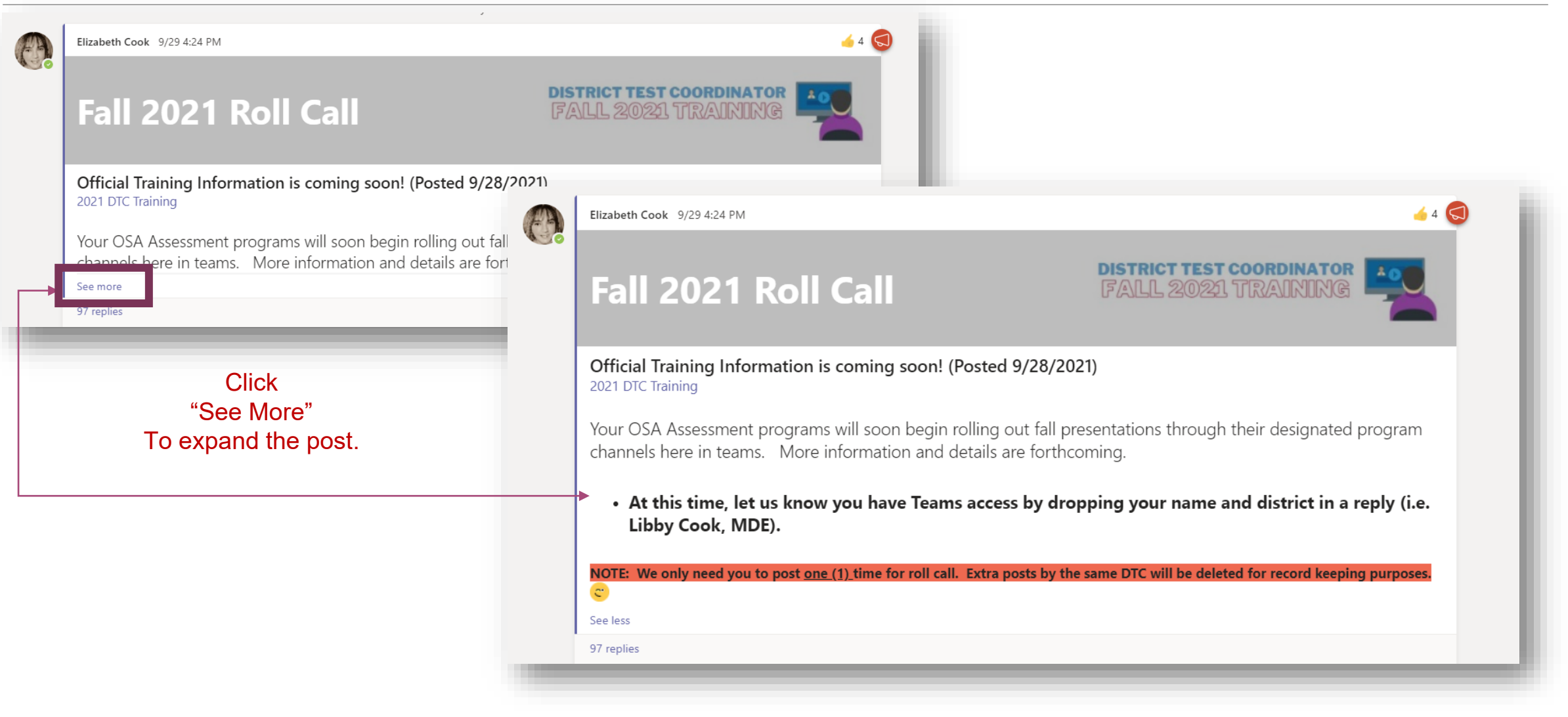

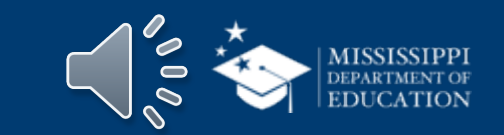

#### **Announcements: Tools & Tips**

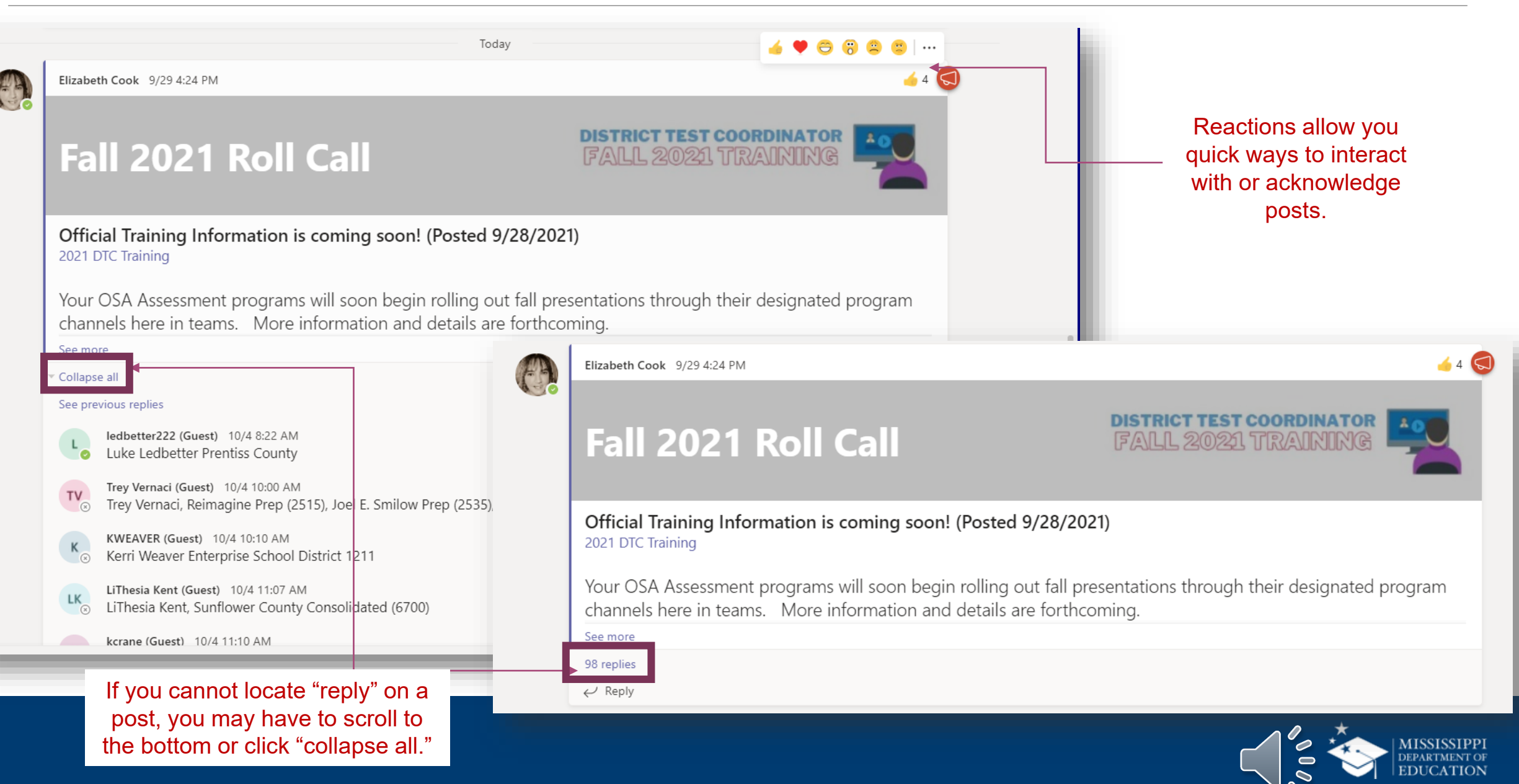

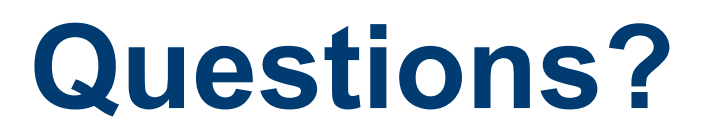

## Elizabeth (Libby) Cook

Mathematics Content Specialist & MAAP Program Coordinator

ecook@mdek12.org

601-359-3052

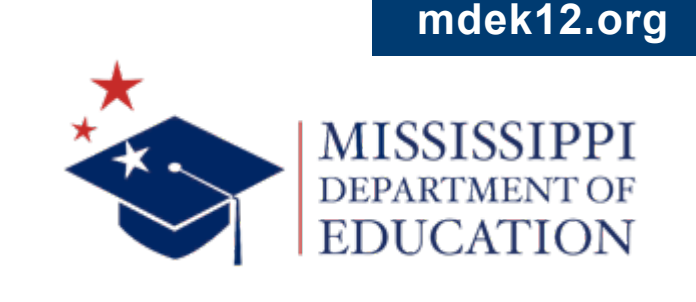

00

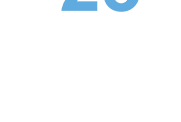